Dear Student,

Please see below for instructions with regards to uploading the files in the eLearning platform.

Taking FPP module in the DFP course as an example below, please kindly find further instructions about uploading files for resubmissions:

*Step 1*. After logging into the platform, and clicking into the DFP course offer, you should be able to click into FPP assessment.

Step 2. You should then be able to see the following:

| FPP Assessment                                                                                                    |                                  |  |  |  |
|----------------------------------------------------------------------------------------------------|----------------------------------|--|--|--|
| Click here to download                                                                                                    | d assessment booklet             |  |  |  |
| Please note: Your work will be marked within 7 working days, it is your responsibility to check back for your marks and feedback. |                                  |  |  |  |
| Submission                                                                                                    | status                           |  |  |  |
| Attempt number                                                                                                    | This is attempt 1.               |  |  |  |
| Submission status                                                                                                    | Draft (not submitted)            |  |  |  |
| Grading status                                                                                                    | Graded                           |  |  |  |
| Last modified                                                                                                    | Tuesday, 12 April 2016, 2:43 AM  |  |  |  |
| File submissions                                                                                                    | FPP_Answer Booklet_VR351015.docx |  |  |  |
| Submission comments                                                                                                    | Comments (0)                     |  |  |  |
|                                                                                                    | Edit submission                  |  |  |  |
|                                                                                                    | Make changes to your submission  |  |  |  |
|                                                                                                    | Submit assignment                |  |  |  |
| Once this assignment is submitted you will not be able to make any more changes.                                                  |                                  |  |  |  |
|                                                                                                    |                                  |  |  |  |
| Feedback                                                                                                    |                                  |  |  |  |
| Grade                                                                                                    | 3 / 100.00                       |  |  |  |
| Graded on                                                                                                    | Tuesday, 12 April 2016, 2:43 AM  |  |  |  |
| Graded by                                                                                                    | Distance Education Team          |  |  |  |

Step 3. Please click the button "Edit Submission".

Step 4. You will then be directed to the following:

| IFF ASSESSI                             | nent                             |                                  |                                 |
|-----------------------------------------|----------------------------------|----------------------------------|---------------------------------|
| Click here to download as               | sessment booklet                 |                                  |                                 |
| Please note: Your work wil<br>feedback. | ll be marked within 7 working da | ys, it is your responsibility to | check back for your marks a     |
| File submissions                        |                                  | Maximum size for n               | ew files: 32MB, maximum attachm |
|                                         | Files                            |                                  |                                 |
|                                         | FPP Answer                       |                                  |                                 |
|                                         | n I i vessione                   |                                  |                                 |
|                                         |                                  |                                  |                                 |
|                                         |                                  |                                  |                                 |

Step 5. Please then click the red-circled icon to add NEW files as your submission.

Step 6. Make sure you upload all files needed as resubmission in this step.

Step 7. Next step is to click the "save change" button at the bottom.

## **FPP Assessment**

Click here to download assessment booklet

Please note: Your work will be marked within 7 working days, it is your responsibility to check back for your marks and feedback.

## **Submission status**

| Attempt number                  | This is attempt 1.                                                                          |  |  |  |
|---------------------------------|---------------------------------------------------------------------------------------------|--|--|--|
| Submission status               | Draft (not submitted)                                                                       |  |  |  |
| Grading status                  | Graded                                                                                      |  |  |  |
| Last modified                   | Tuesday, 12 April 2016, 2:53 AM                                                             |  |  |  |
| File submissions                | -W       FPP_Answer Booklet_VR351015.docx         -W       FPP_Answer Booklet_VR360216.docx |  |  |  |
| Submission<br>comments          | ▶ Comments (0) Edit submission                                                              |  |  |  |
| Make changes to your submission |                                                                                             |  |  |  |
|                                 | Submit assignment                                                                           |  |  |  |
| On                              | ce this assignment is submitted you will not be able to make any more changes.              |  |  |  |
|                                 |                                                                                             |  |  |  |

You should then be directed to the page above again.

Please make sure you hit the "Submit assignment" button here.

You must declare that "all work submitted is done by yourself" by ticking the box below.

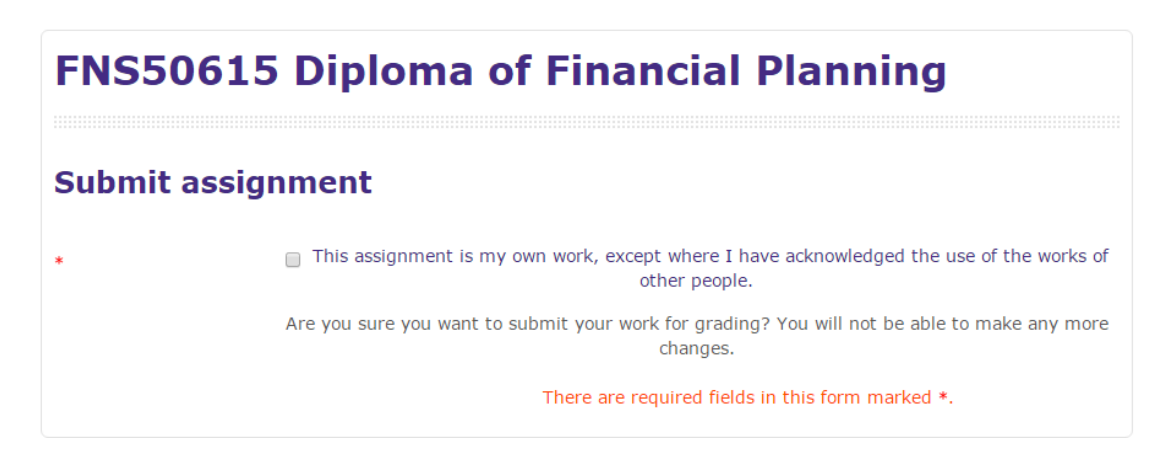

Then click "Continue" button at the bottom.

## **FPP Assessment**

Click here to download assessment booklet

Please note: Your work will be marked within 7 working days, it is your responsibility to check back for your marks and feedback.

## **Submission status**

| Attempt number      | This is attempt 1.                                                                          |
|---------------------|---------------------------------------------------------------------------------------------|
| Submission status   | Submitted for grading                                                                       |
| Grading status      | Graded                                                                                      |
| Last modified       | Tuesday, 12 April 2016, 2:55 AM                                                             |
| File submissions    | -W       FPP_Answer Booklet_VR351015.docx         -W       FPP_Answer Booklet_VR360216.docx |
| Submission comments | ▶ Comments (0)                                                                              |

You should then be able to see the page as above stating that you have submitted your work for grading.